# WAAS - Identificação e Solução de Problemas do EPM AO

## Capítulo: Troubleshooting do EPM AO

Este artigo descreve como solucionar problemas do EPM AO.

Со Art En trá So Oti Tro <u>Trc</u> Tro Tro Tro Tro Tro So Tro Tro Tro So <u>So</u> <u>So</u> So So Tro

### Contents

- <u>1 Solução de problemas do EPM Accelerator</u>
- 2 Log do EPM AO

### Solução de problemas do EPM Accelerator

O acelerador do EPM (End Point Mapper [Mapeador de Ponto Final]) otimiza os protocolos MS-RPC que não usam portas TCP predefinidas. Os clientes entram em contato com o serviço EPM no servidor (porta TCP 135) para negociar uma porta dinâmica baseada no UUID do aplicativo. O EPM AO escuta a comunicação do cliente e cria uma entrada de política dinâmica para corresponder à porta negociada. O EPM é necessário para aplicar otimizações específicas de MAPI ou para fornecer contabilidade em qualquer protocolo MS-RPC.

Você pode verificar a configuração e o status gerais do AO com os comandos **show accelerator** e **show license**, conforme descrito no artigo <u>Troubleshooting Application Acceleration</u>. A licença Enterprise é necessária para a operação do EPM accelerator.

Em seguida, verifique o status específico do EPM AO usando o comando **show accelerator epm**, como mostrado na Figura 1. Você deseja ver que o EPM AO está Ativado, Em Execução e Registrado e que o limite de conexão é exibido. Se o estado de configuração estiver ativado, mas o estado operacional estiver desativado, isso indica um problema de licenciamento.

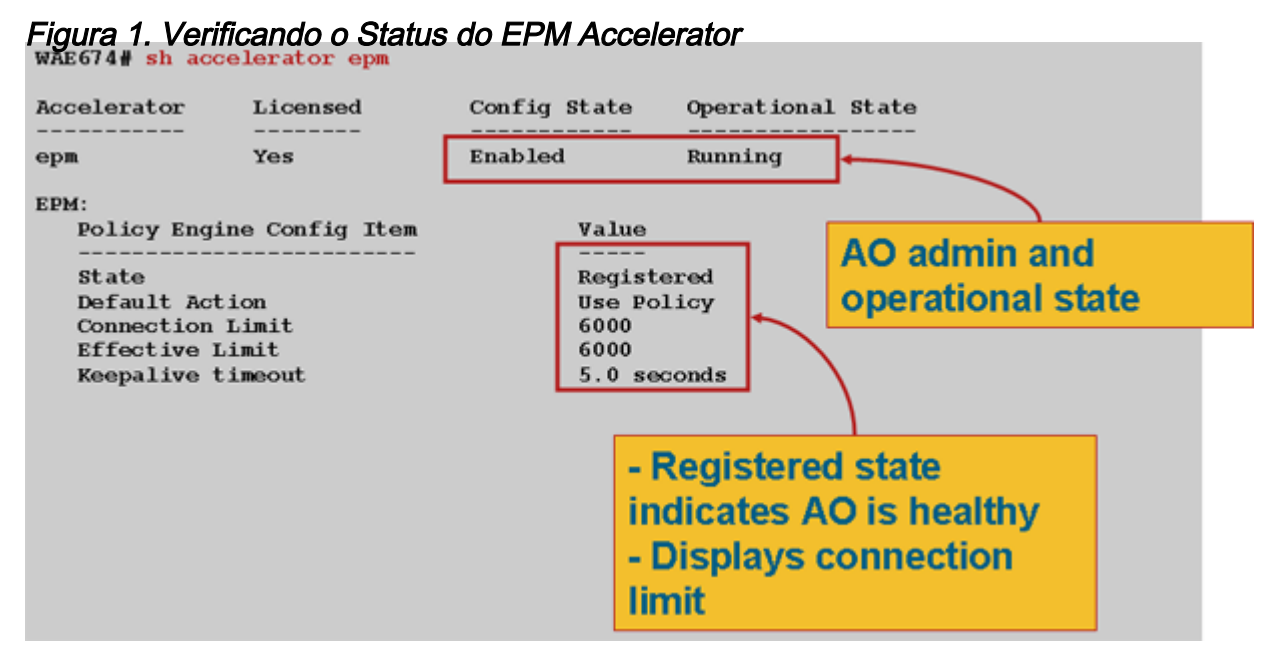

Use o comando **show running-config** para verificar se a política de tráfego do EPM está configurada corretamente. Você deseja ver o **EPM do adaptador** para os aplicativos ou UUIDs configurados para usar o EPM AO, como a seguir:

```
WAE674# sh run | begin EPM
... skipping
map adaptor EPM 1544f5e0-613c-11d1-93df-00c04fd7bd09
   name Email-and-Messaging All action pass-through
exit
map adaptor EPM ms-sql-rpc
   name SQL All action optimize full
exit
map adaptor EPM mapi
   name Email-and-Messaging All action optimize full accelerate mapi
 exit
map adaptor EPM ms-ad-replication
   name Replication All action optimize full
 exit
map adaptor EPM ms-frs
   name Replication All action optimize full
 exit
map adaptor EPM f5cc5a18-4264-101a-8c59-08002b2f8426
   name Email-and-Messaging All action pass-through
```

Use o comando **show policy-engine application dynamic** para verificar as condições de correspondência do mecanismo de política dinâmica da seguinte maneira:

```
WAE674# sh policy-engine application dynamic
Dynamic Match Freelist Information:
   Allocated: 32768 In Use: 3 Max In Use: 4 Allocations: 380
Dynamic Match Type/Count Information:
   None          0
   Clean-Up          0
```

| Host->Host           | 0                                         |        |   |
|----------------------|-------------------------------------------|--------|---|
| Host->Local          | 0                                         |        |   |
| Local->Host          | 0                                         |        |   |
| Local->Any           | 0                                         |        |   |
| Any->Host            | 3                                         |        |   |
| Any->Local           | 0                                         |        |   |
| Any->Any             | 0                                         |        |   |
| Individual Dynamic M | Match Information:                        |        |   |
| Number: 1 Ty         | pe: Any->Host (6) User Id: EP             | ·M (3) | < |
| Src: ANY:ANY Ds      | st: 10.10.100.101:1146                    |        | < |
| Map Name: uuida4     | lf1db00-ca47-1067-b31f-00dd0106           | 62da   | < |
| Flags: TIME_LMT      | REPLACE FLOW_CNT                          |        | < |
| Seconds: 1200 F      | <pre>Remaining: - NA - DM Index: 32</pre> | 765    | < |
| Hits: 54 Flows:      | 39 Cookie: 0x0000000                      |        | < |
| Number: 2 Ty         | pe: Any->Host (6) User Id: EP             | 'M (З) |   |
| Src: ANY:ANY Ds      | st: 10.10.100.101:1040                    |        |   |
| Map Name: uuid15     | 544f5e0-613c-11d1-93df-00c04fd7           | bd09   |   |
| Flags: TIME_LMT      | REPLACE FLOW_CNT                          |        |   |
| Seconds: 1200 F      | Remaining: 1163 DM Index: 3276            | 6      |   |
| Hits: 1 Flows:       | 0 Cookie: 0x0000000                       |        |   |
|                      |                                           |        |   |

Use o comando **show statistics connection otimized epm** para verificar se o dispositivo WAAS está estabelecendo conexões otimizadas do EPM. Verifique se "TE" ou "TDLE" aparece na coluna Accel para conexões do EPM, que indica que o EPM AO foi usado, da seguinte forma:

#### WAE674# sh stat conn opt epm

| Current Active Optimized Flows:                 |  |
|-------------------------------------------------|--|
| Current Active Optimized TCP Plus Flows:        |  |
| Current Active Optimized TCP Only Flows:        |  |
| Current Active Optimized TCP Preposition Flows: |  |
| Current Active Auto-Discovery Flows:            |  |
| Current Active Pass-Through Flows:              |  |
| Historical Flows:                               |  |

D:DRE,L:LZ,T:TCP Optimization, A:AOIM,C:CIFS,E:EPM,G:GENERIC,H:HTTP,M:MAPI,N:NFS,S:SSL,V:VIDEO

| ConnID          | Source IP:Port | Dest IP:Port      | PeerID            | Accel |                       |
|-----------------|----------------|-------------------|-------------------|-------|-----------------------|
| 2048<br>for "E" | 10.10.10.3007  | 10.10.100.101:135 | 00:14:5e:84:24:5f | TE    | <look< td=""></look<> |
| 2049            | 10.10.10.3009  | 10.10.100.101:135 | 00:14:5e:84:24:5f | TE    |                       |

Você pode verificar as estatísticas da conexão para conexões fechadas usando o comando **show statistics connection closed epm**.

Para exibir informações semelhantes no Central Manager, escolha o dispositivo WAE e escolha Monitor > Otimização > Estatísticas de Conexões.

Você pode exibir as estatísticas específicas da conexão do EPM usando o comando **show statistics connection otimized epm detail** da seguinte forma:

WAE674# sh stat connection optimized epm detail

Connection Id: 1885 Peer Id: 00:14:5e:84:24:5f Connection Type: EXTERNAL CLIENT

| Start Time:              | Wed Jul 15 09:50 | :45 2009 |           |                                       |     |
|--------------------------|------------------|----------|-----------|---------------------------------------|-----|
| Source IP Address:       | 10.10.10.10      |          |           |                                       |     |
| Source Port Number:      | 2465             |          |           |                                       |     |
| Destination IP Address:  | 10.10.100.101    |          |           |                                       |     |
| Destination Port Number: | 135              |          |           |                                       |     |
| Application Name:        | Other            |          |           |                                       |     |
| Classifier Name:         | MS-EndPointMappe | r        |           | <should< td=""><td>see</td></should<> | see |
| MS-EndPointMapper        |                  |          |           |                                       |     |
| Map Name:                | basic            |          |           |                                       |     |
| Directed Mode:           | FALSE            |          |           |                                       |     |
| Preposition Flow:        | FALSE            |          |           |                                       |     |
| Policy Details:          |                  |          |           |                                       |     |
| Configured:              | TCP_OPTIMIZE     |          |           |                                       |     |
| Derived:                 | TCP_OPTIMIZE     |          |           |                                       |     |
| Peer:                    | TCP_OPTIMIZE     |          |           |                                       |     |
| Negotiated:              | TCP_OPTIMIZE     |          |           |                                       |     |
| Applied:                 | TCP_OPTIMIZE     |          |           |                                       |     |
| Accelerator Details:     |                  |          |           |                                       |     |
| Configured:              | EPM              |          |           | <should< th=""><th>see</th></should<> | see |
| EPM configured           |                  |          |           |                                       |     |
| Derived:                 | EPM              |          |           |                                       |     |
| Applied:                 | EPM              |          |           | <should< td=""><td>see</td></should<> | see |
| EPM applied              |                  |          |           |                                       |     |
| Hist:                    | None             |          |           |                                       |     |
|                          |                  |          |           |                                       |     |
|                          |                  | Original | Optimized |                                       |     |
| Bytes Read:              |                  | 5220     | <br>5076  |                                       |     |
| Bytes Written:           |                  | 5076     | 5220      |                                       |     |
|                          |                  |          |           |                                       |     |

#### Log do EPM AO

Os seguintes arquivos de log estão disponíveis para solução de problemas do EPM AO:

- Arquivos de log de transação: /local1/logs/tfo/working.log (e /local1/logs/tfo/tfo\_log\_\*.txt)
- Depurar arquivos de log: /local1/errorlog/epmao-errorlog.current (e epmao-errorlog.\*)

Para facilitar a depuração, primeiro configure uma ACL para restringir pacotes a um host.

WAE674(config)# ip access-list extended 150 permit tcp host 10.10.10.10 any WAE674(config)# ip access-list extended 150 permit tcp any host 10.10.10.10

Para ativar o registro de transações, use o comando de configuração **transaction-logs** da seguinte maneira:

wae(config)# transaction logs flow enable
wae(config)# transaction-logs flow access-list 150

Você pode exibir o final de um arquivo de log de transações usando o comando **type-tail** da seguinte maneira:

wae# type-tail tfo\_log\_10.10.11.230\_20090715\_130000.txt
Wed Jul 15 16:53:22 2009 :1799 :10.10.10.10 :2369 :10.10.100.101 :1025 :OT :START :EXTERNAL
CLIENT :00.14.5e.84.24.5f
:uuide3514235-4b06-11d1-ab04-00c04fc2dcd2 :Replication :\*\*Map Default\*\* :F :(DRE,LZ,TFO)

(DRE,LZ,TFO) (DRE,LZ,TFO) (DRE,LZ,TFO) (DRE,LZ,TFO) :<None> :(None) (None) (None) :<None> :<None> :0 :169 Wed Jul 15 16:53:51 2009 :1798 :10.10.10.10 :2368 :10.10.100.101 :135 :OT :END :EXTERNAL CLIENT :(EPM) :228 :212 :212 :228 Wed Jul 15 16:53:51 2009 :1799 :10.10.10.10 :2369 :10.10.100.101 :1025 :OT :END:EXTERNAL CLIENT :(None) :596 :220 :347 :429 Wed Jul 15 16:53:51 2009 :1799 :10.10.10.10 :2369 :10.10.100.101 :1025 :SODRE :END :596 :220 :347 :429 :0

Para configurar e ativar o log de depuração do EPM AO, use os seguintes comandos.

**NOTE:** O registro de depuração exige muito da CPU e pode gerar uma grande quantidade de saída. Use-o de forma inteligente e moderna em um ambiente de produção.

Você pode ativar o registro detalhado no disco da seguinte maneira:

WAE674(config)# logging disk enable WAE674(config)# logging disk priority detail

Você pode ativar o registro de depuração para conexões na ACL da seguinte maneira:

WAE674# debug connection access-list 150

As opções para depuração do EPM AO são as seguintes:

WAE674# **debug accelerator epm ?** all enable all EPM accelerator debugs shell enable EPM shell debugs

Você pode ativar o log de depuração para conexões do EPM e, em seguida, exibir o final do log de erros de depuração da seguinte maneira:

WAE674# debug accelerator epm connection WAE674# type-tail errorlog/epmao-errorlog.current follow